## Désactiver les mises à jour automatiques

http://lecrabeinfo.net/desactiver-les-mises-a-jour-automatiques-sur-windows-10.html

Pour ce faire, on va **désactiver le service Windows Update**. Windows 10 ne téléchargera et n'installera plus automatiquement les nouvelles mises à jour. Pour réactiver le téléchargement et l'installation automatique des mises à jour, il faudra réactiver le service Windows Update.

## Désactiver les mises à jour automatiques

Entrez « services.msc » dans la fenêtre *Exécuter* (touches Windows + R).

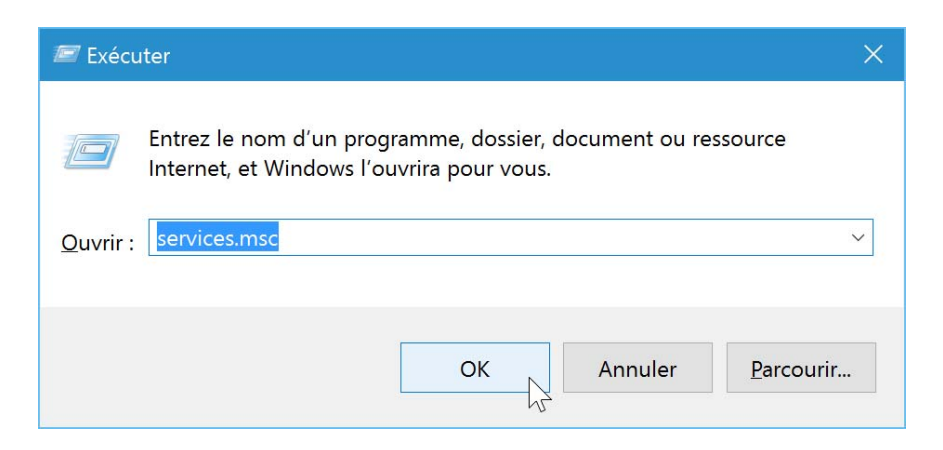

Descendez tout en bas de la fenêtre, cliquez droit sur le service Windows Update et sélectionnez Propriétés.

| Mg Services       |                                                                             |                                                |                          |                  |                    |                       |
|-------------------|-----------------------------------------------------------------------------|------------------------------------------------|--------------------------|------------------|--------------------|-----------------------|
| Fichier Action Af | ffichage ?                                                                  |                                                |                          |                  |                    |                       |
| (+ +) 🗊 📴 🖸       | à 🗟  📷 🕨 🖬 🖬 🕨                                                              |                                                |                          |                  |                    |                       |
| Services (local)  | O Services (local)                                                          |                                                |                          |                  |                    |                       |
|                   | Windows Update                                                              | Nom                                            | ^                        |                  | Description État   | Type de démarrage     |
|                   |                                                                             | Q Services Bureau à distan                     | nce                      |                  | Autorise les       | Manuel                |
|                   | Arrêter le service                                                          | Services de chiffrement                        |                          |                  | Fournit trois En o | o Automatique         |
|                   | Regemarrer le service                                                       | Skype Updater                                  |                          |                  | Enables the        | Automatique           |
|                   | 1                                                                           | SMP de l'Espace de stoc                        | ckages Microsoft         |                  | Service hôte       | Manuel                |
|                   | Description :                                                               | Q Spouleur d'impression                        |                          |                  | Ce service En o    | :o Automatique        |
|                   | et l'installation des mises à jour de                                       | Station de travail                             |                          |                  | Crée et mai En o   | co Automatique        |
|                   | Windows et d'autres programmes. Si                                          | Steam Client Service                           |                          |                  | Steam Clien En o   | .o Manuel             |
|                   | ce service est désactivé, les                                               | Stratégie de retrait de la                     | carte à puce             |                  | Autorise le s      | Manuel                |
|                   | pourront pas utiliser Windows Update<br>ou sa fonctionnalité de mise à jour | Can Superfetch<br>Can Système d'événement COM+ |                          |                  | Gère et amé En o   | .o Automatique        |
|                   |                                                                             |                                                |                          |                  | Prend en ch En o   | .o, Automatique       |
|                   | automatique, et les programmes ne                                           | Système de couleurs Wi                         | indows                   |                  | Le service         | Manuel                |
|                   | pourront pas utiliser l'API de l'Agent                                      | Système de fichiers EFS                        | (Encrypting File System) |                  | Fournit la te      | Manuel (Déclencher    |
|                   | Update (WUA).                                                               | SteamViewer 10                                 | Démarrer                 | 1                | TeamViewer En o    | :o Automatique        |
|                   |                                                                             | Ca Télécopie                                   | Arrâtar                  |                  | Vous perme         | Manuel                |
|                   |                                                                             | Ch Téléphonie                                  | Greenender               |                  | Prend en ch        | Manuel                |
|                   |                                                                             | Can Temps Windows                              | Suspendre                |                  | Conserve la        | Manuel (Déclencher    |
|                   |                                                                             | Ma Themes                                      | Reprendre                |                  | Fournit un s En o  | .o Automatique        |
|                   |                                                                             | Verificateur de points                         | Redémarrer               |                  | Verifie les e      | Manuel (Declencher    |
|                   |                                                                             | WalletService                                  | Toutes les tâches        |                  | Objets a no        | Manuel (Déclarabas    |
|                   |                                                                             | Windows Connect M                              |                          | -                | WCNCSVC            | Manuel (Declencher    |
|                   |                                                                             | Windows Driver Four                            | Actualiser               | vode-utilizateur | Crée et gère En /  | no Manuel (Déclencher |
|                   |                                                                             | Windows Installer                              | Propriétés               | loue demoted     | Aigute mo          | Manuel                |
|                   |                                                                             | Windows Search                                 | 13                       |                  | Fournit des En o   | co Automatique (débu  |
|                   |                                                                             | Windows Update                                 | Aide                     |                  | Active la dé En o  | co Manuel (Déclencher |
|                   | 1                                                                           |                                                |                          |                  |                    |                       |
|                   | he i la i i                                                                 | •                                              |                          |                  |                    |                       |

Dans la liste déroulante Type de démarrage, sélectionnez Désactivé puis cliquez sur Appliquer.

| Propriétés de Windows Update (Ordinateur local)                                                          | ×  |  |  |  |  |
|----------------------------------------------------------------------------------------------------|----|--|--|--|--|
| Général Connexion Récupération Dépendances                                                               |    |  |  |  |  |
| Nom du service : wuauserv                                                                                |    |  |  |  |  |
| Nom complet : Windows Update                                                                             |    |  |  |  |  |
| Description : Active la détection, le téléchargement et<br>l'installation des mises à jour de Windows et |    |  |  |  |  |
| Chemin d'accès des fichiers exécutables :<br>C:\WINDOWS\system32\svchost.exe -k netsvcs                  |    |  |  |  |  |
| Type de démarrage : Désactivé                                                                            |    |  |  |  |  |
|                                                                                                    |    |  |  |  |  |
| État du service : Arrêté                                                                                 |    |  |  |  |  |
| Démarrer Arrêter Suspendre Regrendre                                                                     |    |  |  |  |  |
| Vous pouvez spécifier les paramètres qui s'appliquent au démarrage du<br>service.                        |    |  |  |  |  |
| Para <u>m</u> ètres de démarrage :                                                                       |    |  |  |  |  |
|                                                                                                    |    |  |  |  |  |
| OK Annuler Appliqu                                                                                       | er |  |  |  |  |

Vérifiez que Windows Update est bien désactivé en vous rendant dans Windows Update (menu Démarrer > *Paramètres* > *Mise à jour et sécurité*). Après avoir lancé la recherche de mises à jour, vous devriez avoir un message d'erreur 0x80070422.

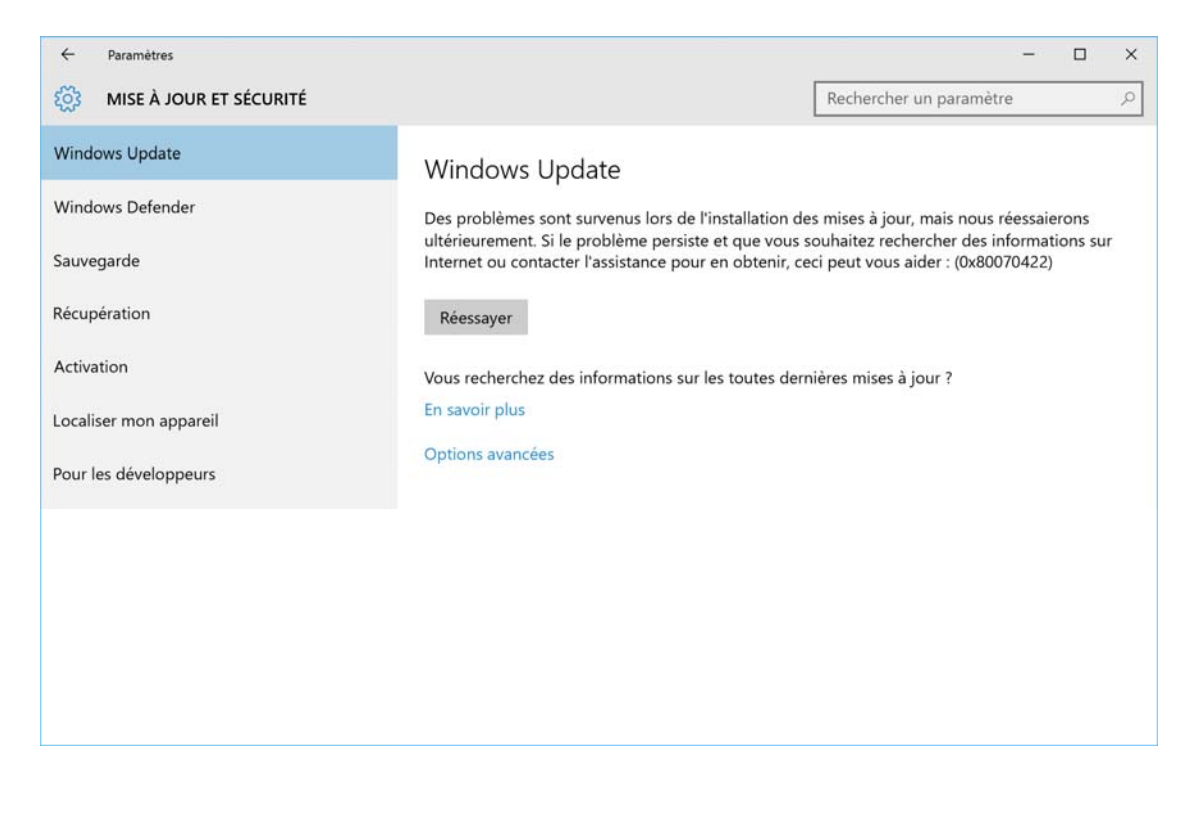

## Réactiver les mises à jour automatiques

Retournez sur la fenêtre *Propriétés* du service *Windows Update* comme nous l'avons fait tout à l'heure (*Exécuter* > « services.msc » > *Windows Update*). Cette fois, sélectionnez *Manuel* dans *Type de démarrage* puis cliquez sur *Appliquer*.

| Propriétés de Win                | ndows Update (Ordinateur local)                                                            | $\times$ |  |  |  |  |
|----------------------------------|--------------------------------------------------------------------------------------------|----------|--|--|--|--|
| Général Connexi                  | ion Récupération Dépendances                                                               |          |  |  |  |  |
| Nom du service :                 | : wuauserv                                                                                 |          |  |  |  |  |
| Nom complet :                    | Windows Update                                                                             |          |  |  |  |  |
| Description :                    | Active la détection, le téléchargement et<br>l'installation des mises à jour de Windows et |          |  |  |  |  |
| Chemin d'accès o<br>C:\WINDOWS\s | Chemin d'accès des fichiers exécutables :<br>C:\WINDOWS\system32\svchost.exe -k netsvcs    |          |  |  |  |  |
| <u>T</u> ype de démarra          | <u>Type de démarrage :</u>                                                                 |          |  |  |  |  |
| État du service :                | Arrêté                                                                                     |          |  |  |  |  |
| <u>D</u> émarrer                 | Arrêter <u>S</u> uspendre Reprendre                                                        |          |  |  |  |  |
| Vous pouvez spé<br>service.      | écifier les paramètres qui s'appliquent au démarrage du                                    |          |  |  |  |  |
| Para <u>m</u> ètres de dé        | émarrage :                                                                                 |          |  |  |  |  |
|                                  | OK Annuler Appliq                                                                          | Jer      |  |  |  |  |

Retournez sur Windows Update. Vous pouvez de nouveau rechercher et installer les mises à jour de Windows 10.

| ← Paramètres            |                                                                       |                         | ×     |
|-------------------------|-----------------------------------------------------------------------|-------------------------|-------|
| MISE À JOUR ET SÉCURITÉ |                                                                       | Rechercher un paramètre | <br>Q |
| Windows Update          | Windows Update                                                        |                         |       |
| Windows Defender        |                                                                       |                         |       |
| Sauvegarde              | Recherche en cours des mises à jour                                   |                         |       |
| Récupération            | Vous recherchez des informations sur les toutes der<br>En savoir plus | nières mises à jour ?   |       |
| Activation              | Options avancées                                                      |                         |       |
| Localiser mon appareil  |                                                                       |                         |       |
| Pour les développeurs   |                                                                       |                         |       |
|                         |                                                                       |                         |       |
|                         |                                                                       |                         |       |
|                         |                                                                       |                         |       |
|                         |                                                                       |                         |       |

## Peer to Peer

http://korben.info/windows-10-comment-economiser-un-peu-de-bande-passante.html

Bah oui parce que vous ne le savez peut-être pas, mais pour faire ses mises à jour, Microsoft a implémenté un mode de partage en P2P. Hé oui, le P2P c'est cool pour télécharger des séries ou des distribs Linux mais quand il s'agit de mettre à jour son <u>Windows</u> c'est moins cool.

Et pour cause... Pour pouvoir exploiter cette fonctionnalité (et aider Microsoft à soulager ses serveurs et dépenser moins de pognon en bande passante), votre ordinateur doit aussi "seeder", c'est-à-dire fournir de la donnée à d'autres ordinateurs.

Étape 1 : Aller dans les "Paramètres", "Mise à jour et sécurité", "Windows Update" et cliquer sur "Options avancées"

| ← Paramètres                                                                                                    |                                                                                                    |                         | - | × |
|----------------------------------------------------------------------------------------------------|----------------------------------------------------------------------------------------------------|-------------------------|---|---|
| MISE À JOUR ET SÉCURITÉ                                                                                                    |                                                                                                    | Rechercher un paramètre | 5 | ρ |
| <ul> <li>MISE À JOUR ET SÉCURITÉ</li> <li>Windows Update</li> <li>Windows Defender</li> <li>Sauvegarde</li> <li>Récupération</li> <li>Activation</li> <li>Pour les développeurs</li> </ul> | Windows Update<br>Votre périphérique est à jour. Demière vérifi<br>Rechercher des mises à jour<br>Les mises à jour disponibles seront télécharg<br>automatiquement.<br>Options avancées | Rechercher un paramètre |   | P |
|                                                                                                    |                                                                                                    |                         |   |   |

Étape 2 : Cliquer sur "Choisir le mode de remise des mises à jour"

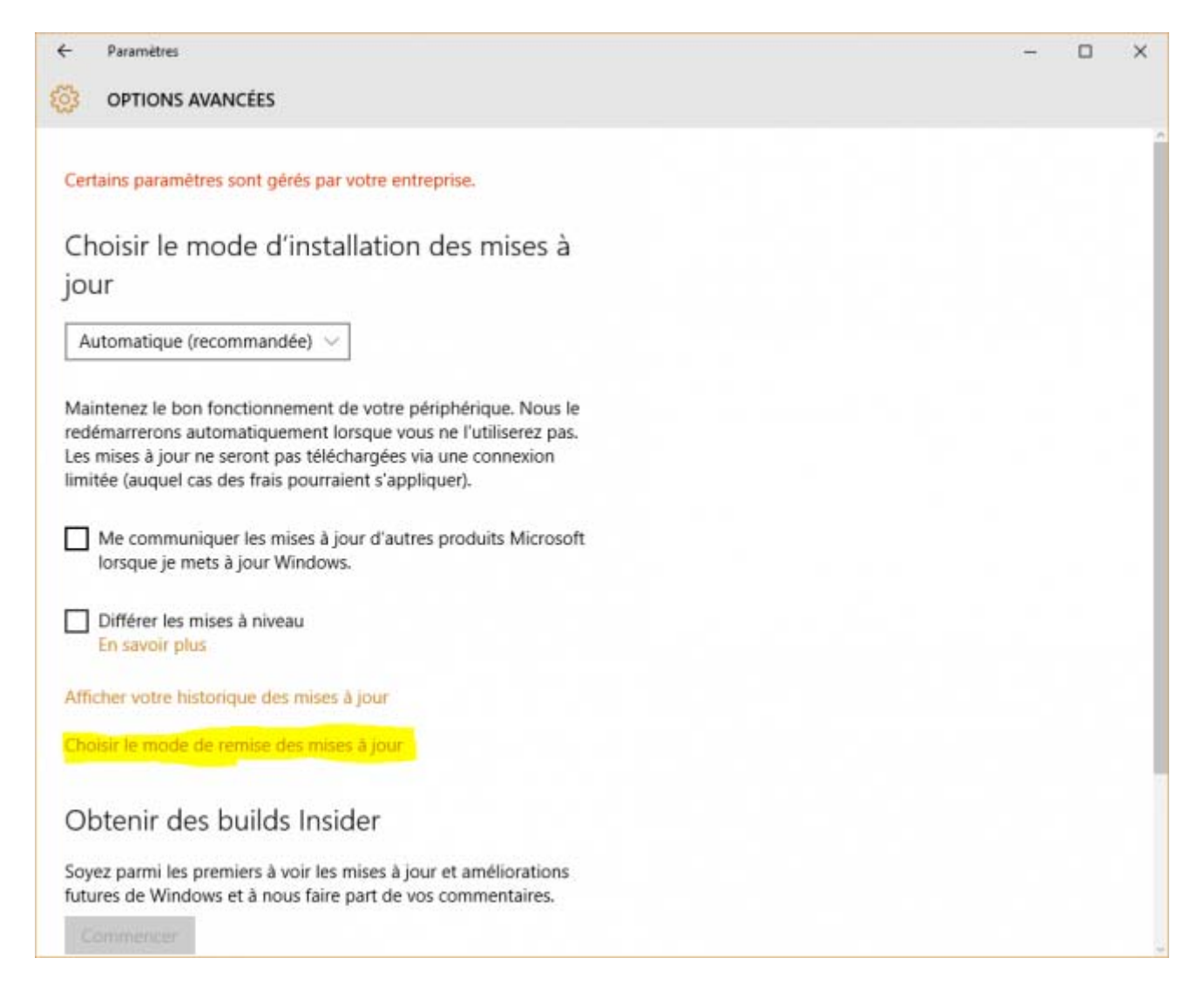

Étape 3 : Ensuite, vous pouvez au choix désactiver l'option de mise à jour en provenance de plusieurs emplacements OU alors laisser l'option activée en prenant soin de cocher "PC sur mon réseau local". Ça vous permettra de profiter de la fonctionnalité uniquement pour tous vos ordinateurs sur le même réseau sans plomber votre bande passante internet.

| ÷            | Paramètres                                                                                                    | - | × |
|--------------|----------------------------------------------------------------------------------------------------|---|---|
| 3            | CHOISIR LE MODE DE REMISE DES MISES À JOUR                                                                            |   |   |
|              |                                                                                                    |   |   |
|              |                                                                                                    |   |   |
| Μ            | ises à jour provenant de plusieurs                                                                                    |   |   |
| en           | nplacements                                                                                                    |   |   |
| Télé         | charger les mises à jour Windows et les applications à partir des                                                     |   |   |
| aut          | res PC en plus de Microsoft. Cela peut contribuer à accélérer les                                                     |   |   |
| En           | savoir plus                                                                                                    |   |   |
| Sic          | ette ontion est activée, votre PC neut également envoyer des                                                          |   |   |
| par          | ties des mises à jour Windows et des applications déjà                                                                |   |   |
| télé<br>Inte | ichargées vers les PC de votre réseau local ou des PC sur<br>ernet, en fonction de ce qui est sélectionné ci-dessous. |   |   |
| 0            | Désactivé                                                                                                    |   |   |
|              |                                                                                                    |   |   |
| Ob<br>et e   | tenir les mises à jour de Microsoft, et obtenir les mises à jour de<br>en envoyer à                                   |   |   |
| 0            | PC sur mon résonu local                                                                                               |   |   |
| 0            | PC 3di Horresedu local                                                                                                |   |   |
| ۲            | PC sur mon réseau local, et PC sur Internet                                                                           |   |   |
|              |                                                                                                    |   |   |
|              |                                                                                                    |   |   |
|              |                                                                                                    |   |   |
|              |                                                                                                    |   |   |
|              |                                                                                                    |   |   |
|              |                                                                                                    |   |   |

Et voilà... pour les prochaines mises à jour de Windows, ça mettra forcément plus de temps, mais vous économiserez un peu de data